# Town of Manchester Planning & Economic Development Department How to Pay Application Fees in the Town of Manchester Citizen Self Service (CSS) Portal

Once your application is submitted, Planning Department staff will check it for completeness, then send you an invoice for the appropriate fees.

You will get an email from <u>manchestercss@manchesterct.gov</u> with an invoice. You can pay the fee online through the CSS Portal:

- 1. Go to the CSS webpage: https://selfserve.townofmanchester.org/EnerGov\_Prod/SelfService
- 2. In the menu bar at the top, click **Dashboard**:

| Application Information   Dashboard Home Apply My Work Map Report Search  Calend |
|----------------------------------------------------------------------------------|
|----------------------------------------------------------------------------------|

3. Scroll down until you see My Invoices. Click Add to Cart:

| My Invoice         | s             |             |                      |
|--------------------|---------------|-------------|----------------------|
| Current            | <b>\$0.00</b> |             |                      |
| Past Due<br>2      | \$265.00      | Add To Cart |                      |
| Total              | \$265.00      | Add To Cart | Click<br>Add to Cart |
| • View My Invoices |               |             |                      |

4. Review the fees in your cart, then hit **Check Out** to begin paying the fees:

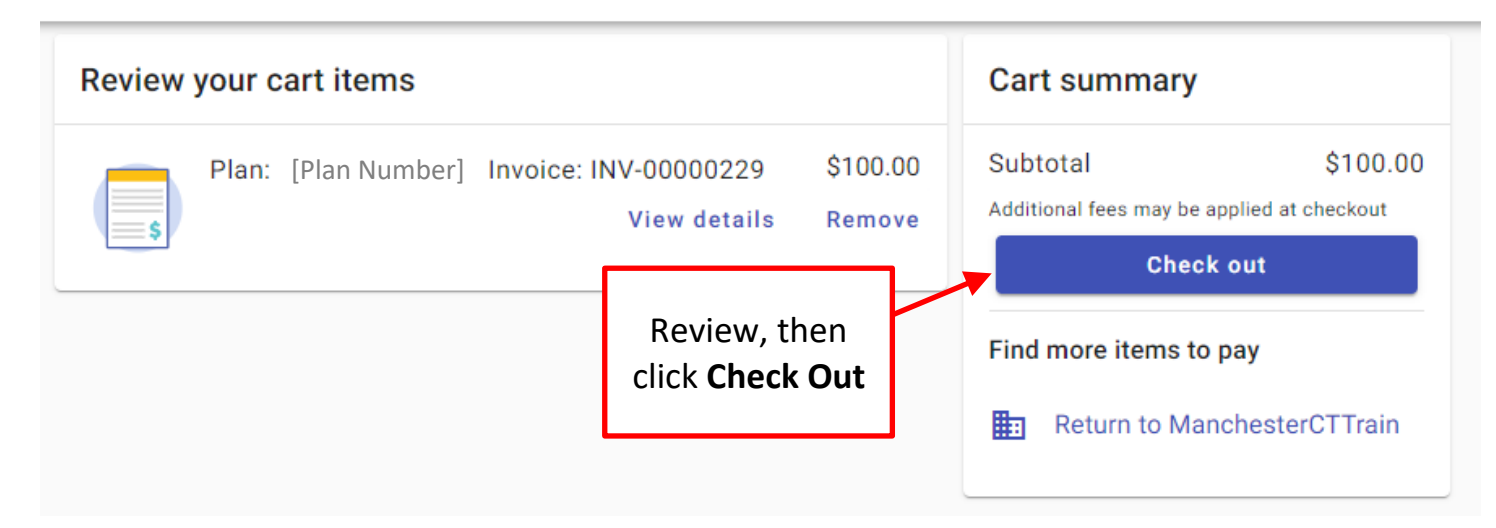

5. Enter your payment information and email address, then hit **Continue**:

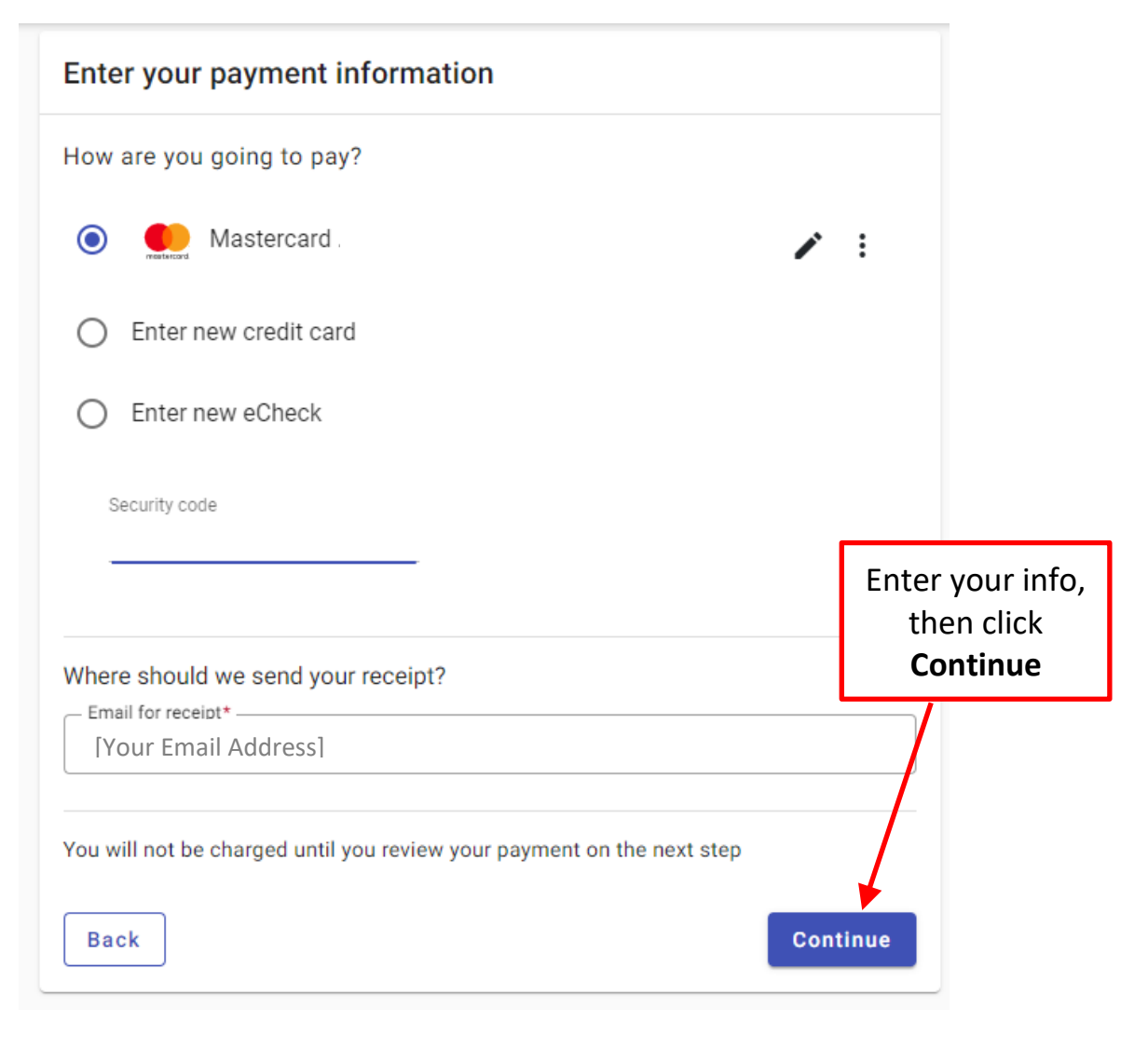

| Complete your payment                                                              | Allow up to 48 hours for your payment           |
|------------------------------------------------------------------------------------|-------------------------------------------------|
| Review your payment method                                                         | statement.                                      |
| Mastercard ending in Expiration date                                               |                                                 |
| Summary of charges                                                                 |                                                 |
| Plan: [Plan Number] Invoice: INV-00000229 \$100.                                   | .00                                             |
| Subtotal \$100.0                                                                   | .00                                             |
| Processing fee \$0.0<br>Total \$100.0                                              | .00 Review, then<br>.00 click Submit<br>Payment |
| By clicking <b>Submit payment</b> , you agree to the following terms and condition | ons.                                            |
| Back Submit payment                                                                |                                                 |

7. A confirmation screen will appear, and you will also receive a confirmation email:

## Example Confirmation Screen:

| Thank you for your payment 📑 🗳                                                                                                    | Payment information                                                                           |
|----------------------------------------------------------------------------------------------------|-----------------------------------------------------------------------------------------------|
| Allow up to 48 hours for your payment to be reflected on your account<br>statement.<br>An email confirmation was sent to [Your Email Address]<br>Town of Manchester | test<br>Mastercard ending in<br>Confirmation number: DRKCQ6JN53<br>Transaction type: Purchase |
| Transaction details<br>Date: May 25, 2022 03:39 PM EDT                                                                                                    | Return to ManchesterCTTrain                                                                   |
| Plan: [Plan #]   Invoice: INV-00000229 \$100.00                                                                                                    |                                                                                               |
| Total \$100.00                                                                                                    |                                                                                               |

### Town of Manchester (Train) Payment Confirmation Inbox ×

Online Payments <noreply@tylerportico.com> to [Your Email Address]

#### Town of Manchester (Train) payment confirmation

#### Hi [Your Name]

Thanks for your payment. This email is your receipt.

This purchase will appear on the account statement for your Mastercard ending in

Confirmation #: DRKCQ6JN53

May 25, 2022 03:39 PM EDT

| Plan: [I | Plan #] | Invoice: INV-00000229 | \$100.00 |
|----------|---------|-----------------------|----------|
|          |         | Subtotal              | \$100.00 |
|          |         | Processing fee        | \$0.00   |
|          |         | Total                 | \$100.00 |

View this receipt online